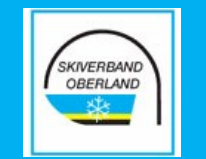

# So meldest Du Dich korrekt an!

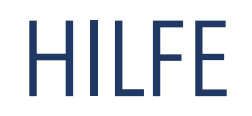

### SKIVERBAND OBERLAND

## Anmeldeschritte - Übersicht

- Auswahl der Veranstaltung
- Angabe Deiner Daten
- Auswahl der Buchungsoptionen (Liftkarte, Hotel...)
- Überprüfung Deiner Angaben
- Anmeldung abschicken

6.

• Anzeige der Bestätigungsseite

- Klick auf Bestätigungslink in der Email
- Auswahl der Zahlungsart

8.

9.

10.

11.

- Anmeldung abschließen
- DEINE ANMELDUNG IST ERFOLGREICH
- Email mit Anmeldebestätigung & Zahlungsinformationen

### 1. Wähle Deine gewünschte Veranstaltung aus:

| Veranstaltung Angaben Buchungsoptionen                     | Zusammenfassung Bestätigung |  |  |  |
|------------------------------------------------------------|-----------------------------|--|--|--|
| Bitte wähle eine Veranstaltung:                            |                             |  |  |  |
| Veranstaltung Fortbildung                                  | g 🗸 🗸                       |  |  |  |
| V Plätze verfügbar! Aktuell sind noch 30 Plätze verfügbar. |                             |  |  |  |
| Abbrechen Weiter                                           |                             |  |  |  |
|                                                            |                             |  |  |  |

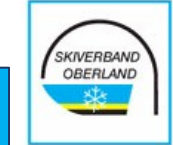

# 2. Fülle die erforderlichen Felder mit Deinen Daten:

SKIVERBAND

| Veranstaltung Angaben Buchung               | gsoptionen Zusammenfassung Bestätigung |  |  |  |  |
|---------------------------------------------|----------------------------------------|--|--|--|--|
| Bitte gib uns ein paar Informationen zu dir |                                        |  |  |  |  |
| Geschlecht                                  |                                        |  |  |  |  |
| Nachname                                    | erforderlich                           |  |  |  |  |
| Vorname                                     | erforderlich                           |  |  |  |  |
| E-Mail Adresse                              | erforderlich                           |  |  |  |  |
| Talafan Mahil                               |                                        |  |  |  |  |

HINWEIS: Damit die Daten korrekt an den BSV/DSV weitergegeben und bei Lizenz-Verlängerungen gematched werden können, ist es sehr wichtig, dass Du DEINE AKTUELLEN Daten korrekt angibst!

## 3. Wähle - falls erforderlich - Buchungsoptionen

| Veranstaltung Angaben Buchungsoptionen Zusammenfassung Bestätigung                                                                            |  |  |  |  |
|----------------------------------------------------------------------------------------------------|--|--|--|--|
| Der Lehrgang beinhaltet:                                                                                                    |  |  |  |  |
| Lehrgangsgebühr                                                                                                    |  |  |  |  |
| Bitte wählen Sie aus folgenden Optionen:                                                                                                    |  |  |  |  |
| Liftkarte                                                                                                    |  |  |  |  |
| Wähle eine der folgenden Optionen aus:                                                                                                    |  |  |  |  |
| Bitte angeben ob Du eine Liftkarte benötigst. Diese werden dann gesammelt von den Ausbildern organisiert und sind vor Ort in bar zu bezahlen. |  |  |  |  |
| Liftkarte (0,00 €)                                                                                                    |  |  |  |  |
| Liftkarte OHNE IVSI Marke (0,00 €)                                                                                                    |  |  |  |  |
| Liftkarte mit GÜLTIGER IVSI Marke (0,00 €)                                                                                                    |  |  |  |  |
| Die Zahlung erfolgt vor Ort.                                                                                                    |  |  |  |  |

SKIVERBAND

### 4. Zusammenfassung mit all Deinen Informationen

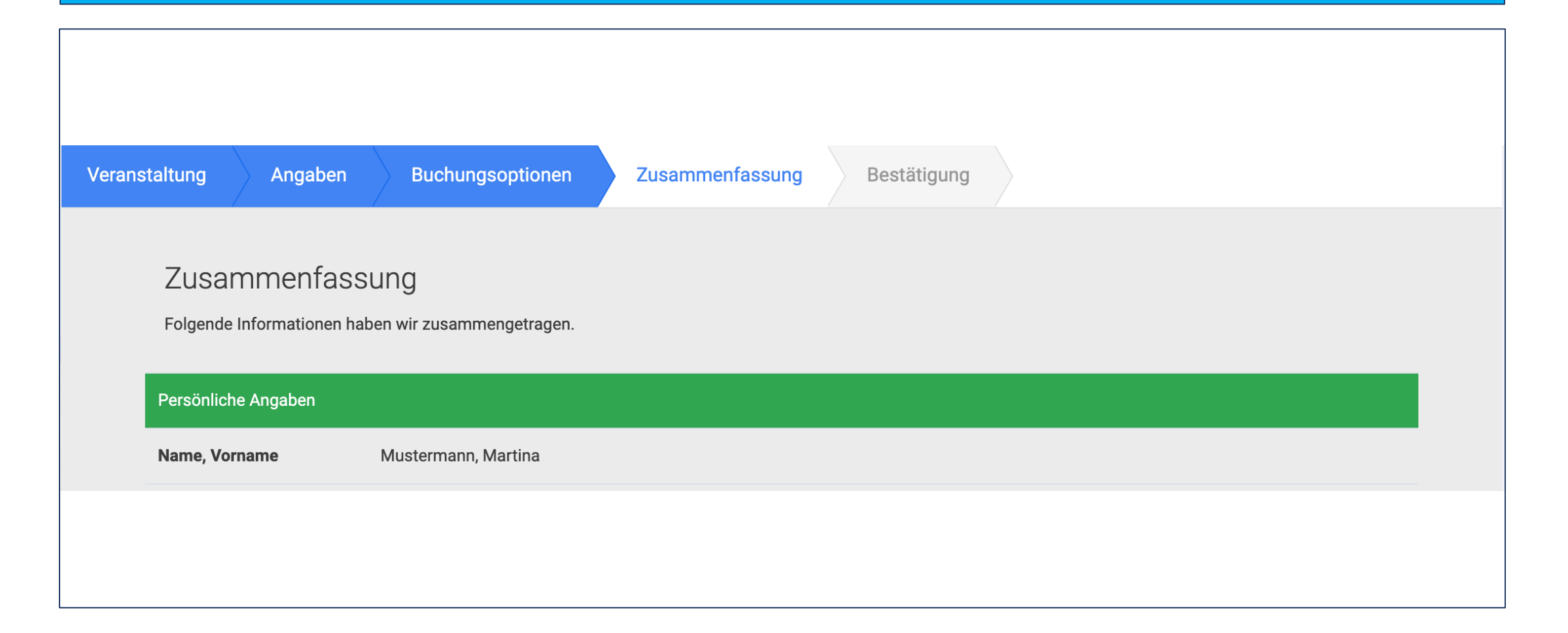

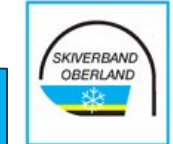

### 5. Klicke auf den Button "Verbindlich anmelden"

| Zahlweise                                                                                                    | Nach Bestätigen Ihres E-Mail Links erfolgt die Bezahlung. Folgende Zahlarten werden unterstützt:<br>• Vorkasse |
|----------------------------------------------------------------------------------------------------|----------------------------------------------------------------------------------------------------|
| Hinweise<br>Kurz und Kor                                                                                                    | zum Datenschutz<br>npakt                                                                                       |
| Der Skiverband Oberland e.V. erfasst deine Daten ausschließlich zur Verwaltung der Lehrgänge sowie zur Verwaltung deiner Lizenzen.<br>Weitere Informationen zum Datenschutz findest du auf unserer Website. |                                                                                                    |
|                                                                                                    | Verbiedlich opmelden                                                                                           |

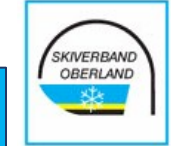

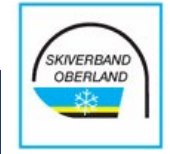

### 6. Anzeige der Bestätigungsseite

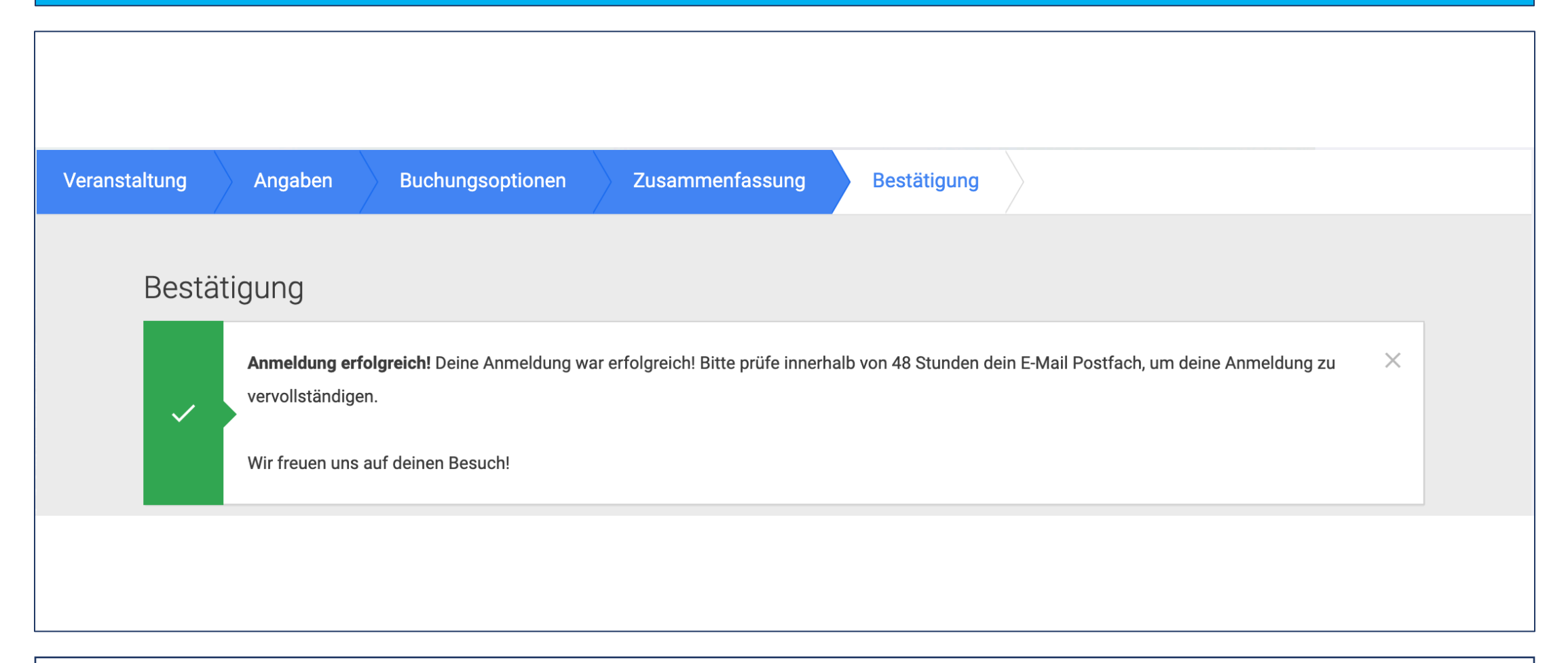

Deine Anmeldung ist nicht abgeschlossen! **Du bist noch nicht final angemeldet!** Erst nach dem Klick auf den Bestätigungslink, welchen Du per Email erhältst, geht der Anmeldeprozess weiter!

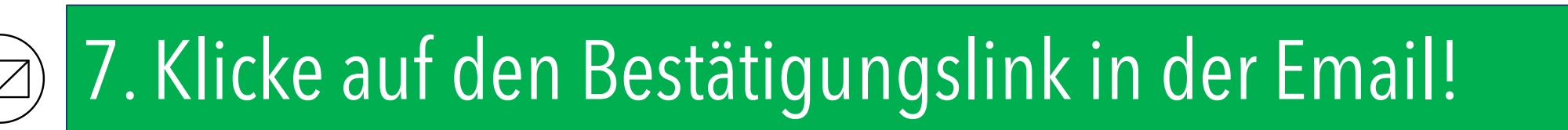

#### Bitte bestätige deine Anmeldung!

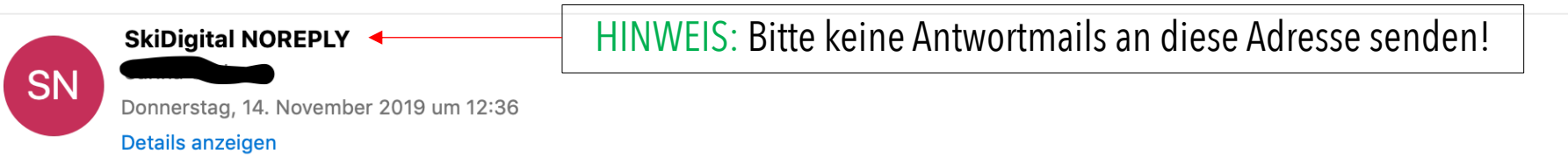

#### Bitte bestätige deine Anmeldung!

Liebe Martina,

wir haben eine Anmeldung zur Veranstaltung Fortbildung Heimweh von dir vorliegen.

Bitte bestätige uns durch einen Klick auf den unten stehenden Link innerhalb von 48 Stunden, dass du unsere Datenschutzbestimmungen sowie Teilnahmebedingungen gelesen hast und akzeptierst.

Bitte hier klicken, um zu bestätigen!

Im zweiten Schritt erfolgt dann die Bezahlung.

PS: Wenn du die Anmeldung nicht antreten möchtest, brauchst du nichts zu unternehmen. Wir verwerfen in diesem Fall die Anmeldung nach 48 Stunden.

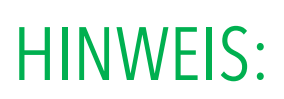

Wenn Du nicht innerhalb von 48 Std. den Bestätigungslink klickst, verfällt Deine Anmeldung automatisch und wird gelöscht! Bitte checke auch Deinen SPAM und JUNK Ordner!

SKIVERBAND OBERLAND

### 8. Wähle die Zahlungsart:

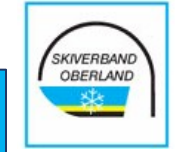

#### Bitte wähle eine Zahlart:

#### ✓ Vorkasse

Sie erhalten die Informationen zur Zahlung direkt im Anschluss per E-Mail.

Abbrechen Weiter

### 9. Klicke auf "Anmeldung abschließen"

| Ang | Angaben zur Veranstaltung                                                                                                    |                                                                                           |  |
|-----|----------------------------------------------------------------------------------------------------|-------------------------------------------------------------------------------------------|--|
| Ver | anstaltung                                                                                                    | Fortbildung Heimweh                                                                       |  |
| Bez | zahlung                                                                                                    |                                                                                           |  |
| Zah | lweise                                                                                                    | Vorkasse                                                                                  |  |
|     | Hinweise zum Datenschutz<br>Kurz und Kompakt<br>Der Skiverband Oberland e.V. erfasst deine Daten ausschließ<br>Weitere Informationen zum Datenschutz findest du auf unse | Blich zur Verwaltung der Lehrgänge sowie zur Verwaltung deiner Lizenzen.<br>Brer Website. |  |
|     | Anmeldung abschließen                                                                                                    |                                                                                           |  |

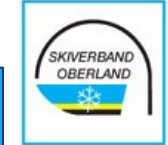

### 10. Du hast Dich erfolgreich angemeldet 🙄

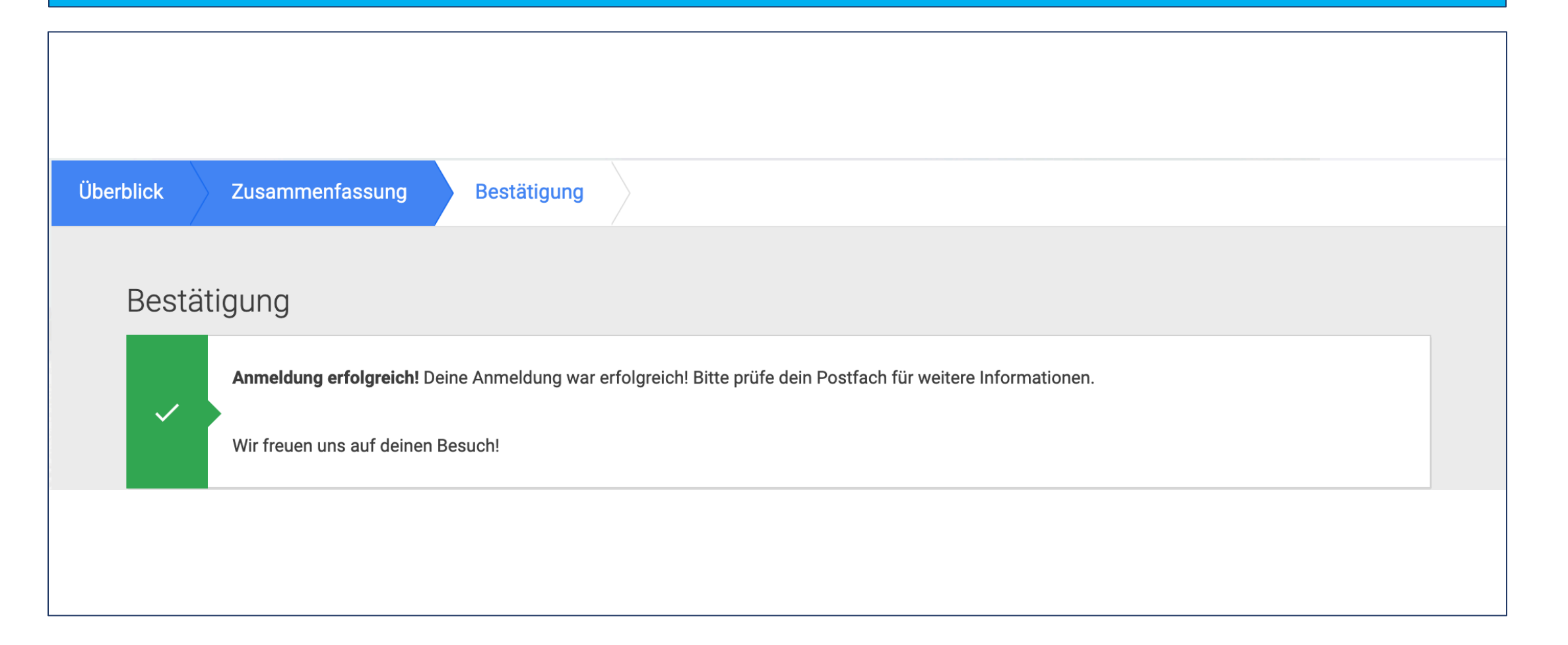

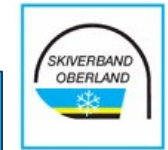

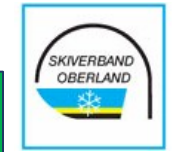

### 11. Du erhältst eine Email mit der Anmeldebestätigung & Zahlungsinformationen

Anmeldebestätigung und Informationen zur Zahlung per Vorkasse

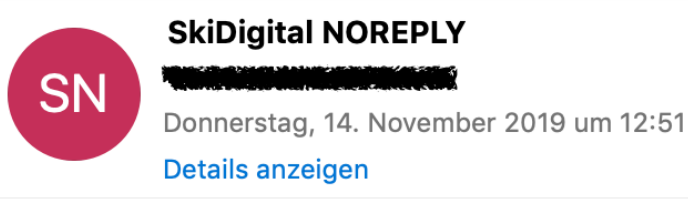

### Informationen zur Zahlung per Vorkasse

Liebe Martina,

du hast dich verbindlich für die Veranstaltung Fortbildung Heimweh angemeldet.

Bitte überweise den Betrag von 80,00 € innerhalb von 10 Tagen auf das angegebene Konto:

| Kontoinhaber:      |                                   |
|--------------------|-----------------------------------|
| IBAN:              |                                   |
| BIC:               |                                   |
| Verwendungszweck1: | Veranstaltung OLA-F-11   TID 3469 |
| Verwendungszweck2: | Teilnehmer Mustermann Martina     |